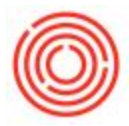

## Summary

Once you enable and customize your cockpit, it can be very useful to save it so that you can restore it if you lose your settings or if you want to easily switch between a default (or a second saved version) and your main cockpit.

To do so, first ensure you have enabled your cockpit following these instructions (all the way up until the Customization section):

https://support.orchestrated.com/hc/en-us/articles/207115037-How-To-Use-Your-Cockpit

## Step-by-Step Guide

| Schedules Report                                                                                 | Descine                                            |        | ●★ ◆ 41 江下田 电影影会乐演派 医晶体的 10 晶体的 10 晶体的 10 晶体   |                     |           |           |                                                                                                    |                   |                      |  |  |  |
|--------------------------------------------------------------------------------------------------|----------------------------------------------------|--------|------------------------------------------------|---------------------|-----------|-----------|----------------------------------------------------------------------------------------------------|-------------------|----------------------|--|--|--|
| Second a location<br>(and figure and bitmention budgets for<br>Pyrone Science Cycle Reports File | i<br>Inner Handard Designer<br>Systel Reports File | ÷      | dhu nu an thulais coint d'ab Janan, Sali Jakan |                     |           |           |                                                                                                    | <u>a.</u>         | 10000                |  |  |  |
| from Settings                                                                                    |                                                    | 0498-1 |                                                |                     |           |           |                                                                                                    |                   | <b>1</b>             |  |  |  |
| Darge Leg.                                                                                       |                                                    |        |                                                |                     |           |           |                                                                                                    |                   | to metager and werts |  |  |  |
| pose Lag                                                                                         |                                                    |        | portunity.                                     | See Grower          | P. Per Dr | e P. Dent | P.J. Vignous                                                                                                    | B. Strengthert    | 7.) per unter pro-   |  |  |  |
| (see ()                                                                                          |                                                    | Carrie |                                                | C Loren febra file. |           |           |                                                                                                    |                   |                      |  |  |  |
| SAP Bearings One                                                                                 | Studio Sulte                                       |        | 1                                              |                     |           |           |                                                                                                    |                   |                      |  |  |  |
| My Merce<br>My Shericals<br>Disc Different Torise<br>Unar Deficient West                         | en de set                                          | 0.001  |                                                |                     |           |           |                                                                                                    |                   |                      |  |  |  |
| Carlant                                                                                          |                                                    |        | Doctat Mark                                    | approact.           |           |           |                                                                                                    |                   |                      |  |  |  |
| Corgonization Tools<br>Delaut Forms<br>Tops Collectore                                           | en.                                                |        | Apply Dright Contain Transfers                 |                     |           | -         | The state of the state of the s | The second second |                      |  |  |  |
|                                                                                                  |                                                    |        |                                                | -                   |           | -         |                                                                                                    |                   |                      |  |  |  |
|                                                                                                  |                                                    |        |                                                |                     |           |           |                                                                                                    |                   |                      |  |  |  |
|                                                                                                  |                                                    |        |                                                |                     |           |           |                                                                                                    |                   |                      |  |  |  |

## 1. Go to Tools->Cockpit->Cockpit Management

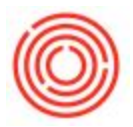

2. Enter a new name in the Name column on the next available row (everything else other than the name can be left blank) and click Update when you are done

| ŧ  | Name           | Description | Publication Date | Publication Time | Provider | Published By | 7 |
|----|----------------|-------------|------------------|------------------|----------|--------------|---|
| Ú. | Home           |             | 10/19/13         | 8:55AM           | SAP      | SYSTEM       |   |
| 2  | Sales          |             | 10/19/13         | 8:55AM           | SAP      | SYSTEM       |   |
| 3  | Service        |             | 10/19/13         | 8:55AM           | SAP      | SYSTEM       |   |
| ŧ  | Finance        |             | 10/19/13         | 8:55AM           | SAP      | SYSTEM       |   |
| ;  | Purchasing     |             | 10/19/13         | 8:55AM           | SAP      | SYSTEM       |   |
| 5  | Jeff's Cockpit |             |                  |                  | I        |              |   |
|    |                |             |                  |                  |          |              |   |
| _  |                | 25          |                  |                  |          |              | - |

3. Click on the newly created Cockpit (e.g. Jeff's cockpit) under the My Cockpit menu

| s C Hy Condant            |                                  |     |
|---------------------------|----------------------------------|-----|
| 1 0                       | Common functions                 | × . |
| and then                  | Distance Distances of Addression |     |
| At seas                   | Direct Directory                 |     |
| 1 Dana                    |                                  |     |
| 1 notare                  |                                  |     |
| 3 Juffa Lackart (Larrest) |                                  |     |
| A Welget Gallery          |                                  |     |
| 🖞 📑 General Hillipte      |                                  |     |
| TE Camertennes            |                                  |     |
| C Oper Documents          | No. 1                            |     |
| Personal Anton            | L# Open Documenta                |     |
|                           |                                  |     |

Now you can start customizing your cockpit and it will automatically save your changes as you go.

Version 4.7.1.0